| 수강포기신청                                                  | 형 매뉴얼             | l                       |                               |               |                                  |                     |                    |           |           |         |           |               |             |                           |         |      |
|---------------------------------------------------------|-------------------|-------------------------|-------------------------------|---------------|----------------------------------|---------------------|--------------------|-----------|-----------|---------|-----------|---------------|-------------|---------------------------|---------|------|
| 학부생 즐겨찾기                                                | 수강철회/포기신 ×        |                         |                               |               |                                  |                     |                    |           |           |         |           |               |             | $\equiv \leftarrow \cdot$ | → 🗖 🖷   | ₿ ^  |
|                                                         | ┃ 수강철회/포기신        | 신청                      |                               |               |                                  |                     |                    |           |           |         |           | 개인/민원 > 확3    | 부생 > 수업/    | 수감 > 수강철희/포기신             | s ? 🎤 C | * ×  |
| 메뉴검색 오 🄇                                                |                   |                         |                               |               | 수강철회/수                           | 강포기신청               | : 2019-12-18(      | 08:00)~20 | 019-12-19 | (21:00) | )         |               |             |                           |         |      |
| > Gathering서비스                                          | ◎ 학생기초정보 하        | 절수업 수강포기시<br> 제고르세우 하시지 | 수업료 환불과 관련하여 본교생              | 병은 통합정보       | ·사스템에 등록한 본인계좌<br>화분 바이실 보이며이 토자 | 로 환불 예정이<br>스캐보 파인을 | 며,<br>: 소브하며 조세기 비 | 2H IFL    |           |         |           |               |             |                           |         |      |
| > 학적관리                                                  | ŝ                 | 번                       | 2 - of at 2 (ocupate suits an | indentify 1   |                                  | 성명                  |                    |           |           |         |           | 생년월일          |             |                           |         |      |
| <ul> <li>&lt; <u>수업/수강</u></li> <li>(1)     </li> </ul> | 소                 | 속                       |                               |               |                                  | -114.4              | 5471               |           |           |         |           | 국적            |             | _                         |         |      |
| Q, 개월시간표조외                                              | 2r<br>01          | 8<br>학                  |                               |               |                                  | 학전/                 | 47)<br>1태          |           |           |         |           | 교원사격등<br>졸업학위 |             | _                         |         |      |
| Q, 관심강좌내역조회                                             | • 수강신청내역          |                         |                               |               |                                  | _                   |                    |           |           |         |           |               |             | _                         |         | 총 1건 |
| ☆ 수강신청내역확인                                              | 순번 신청             | 수강년도/학기                 | 철회사유구분                        |               | 철회사유                             | 과목구분                | 개설학과전공             | 대상과정      | 학수번호      | 분반      | 교과목명      | 미수구분          | 영역          | 학점/이론/실습                  | 시간표     | E    |
| ☆ 수강철회/포기신청                                             | 1 신청              | 2019/겨울계절학7             | - 선택 - 🔹 🗸                    |               |                                  | 전공                  | 경영학과               | 학사과정      | BF040400  | 001     | 재무회계      | 복수핵심전공        | 1영역         | 3.0/3.0/0.0               | 윌/4~6   |      |
| ☆ 학점교류신청                                                | (4)               |                         | (                             | 3)            |                                  |                     |                    |           |           |         |           |               |             |                           |         |      |
| ♂ 역심교류한경/포기 ☆ 개인충결처리                                    |                   |                         |                               |               |                                  |                     |                    |           |           |         |           |               |             |                           |         |      |
| ☞ 유고결석신청                                                |                   |                         |                               |               |                                  |                     |                    |           |           |         |           |               |             |                           |         |      |
| 개인출석현황                                                  |                   |                         |                               |               |                                  |                     |                    |           |           |         |           |               |             |                           |         |      |
| ☞ 중간강의평가입력                                              |                   |                         |                               |               |                                  |                     |                    |           |           |         |           |               |             |                           |         |      |
| ⑦ 기말강의평가입력 □ 트레이스내여/허화                                  | 6                 |                         |                               |               |                                  |                     |                    |           |           |         |           |               |             | l.                        |         | Di . |
| > 성적관리                                                  | ● 신정이덕<br>스버 시처치↗ | 시처녀도/하기                 | 시청인시                          | 견대사태          | 정희그부 3                           | 히지오그보               |                    | 정하나요      |           | AL      | 치스인지 기년   | 모그부 개성하고저     | <b>л</b> ги | 사고자 하스버                   | · 보바    | 종 0건 |
| > 장학/등록                                                 | 10 20H1           | 2821141                 | 2624                          | 일제 6 <b>대</b> | 2472 2                           | IANULT S            |                    | 별죄시ㅠ      |           | 28      | 위도 같지 적 전 | ㅋㅋ군 개골역외간     | 5 4         | 1646 472                  | ¥ 22    |      |
| > 교직관리                                                  |                   |                         |                               |               |                                  |                     |                    |           |           |         |           |               |             |                           |         |      |
| > 졸업/논문                                                 |                   |                         |                               |               |                                  |                     |                    |           |           |         |           |               |             |                           |         |      |
| > 학생시원(학업)<br>> 하새지워(기타)                                |                   |                         |                               |               |                                  |                     |                    |           |           |         |           |               |             |                           |         |      |
| > 야간잔류/상담                                               |                   |                         |                               |               |                                  |                     | Data does not e    | exist,    |           |         |           |               |             |                           |         |      |
| > 성신버디/튜터링                                              |                   |                         |                               |               |                                  |                     |                    |           |           |         |           |               |             |                           |         |      |
| > 자치단체/투표                                               |                   |                         |                               |               |                                  |                     |                    |           |           |         |           |               |             |                           |         |      |
| l                                                       |                   |                         |                               |               |                                  |                     |                    |           |           |         |           |               |             |                           |         |      |
| ① 수업/수강 선택                                              |                   |                         |                               |               |                                  |                     |                    |           |           |         |           |               |             |                           |         |      |
| ② 수강철회/포기신                                              | 청 선택              |                         |                               |               |                                  |                     |                    |           |           |         |           |               |             |                           |         |      |
| ③ 철회사유구분 선                                              | !택, 철회 사유         | 우 입력                    |                               |               |                                  |                     |                    |           |           |         |           |               |             |                           |         |      |
| ④ '신청' 선택                                               |                   |                         |                               |               |                                  |                     |                    |           |           |         |           |               |             |                           |         |      |
|                                                         |                   |                         |                               |               |                                  |                     |                    |           |           |         |           |               |             |                           |         |      |

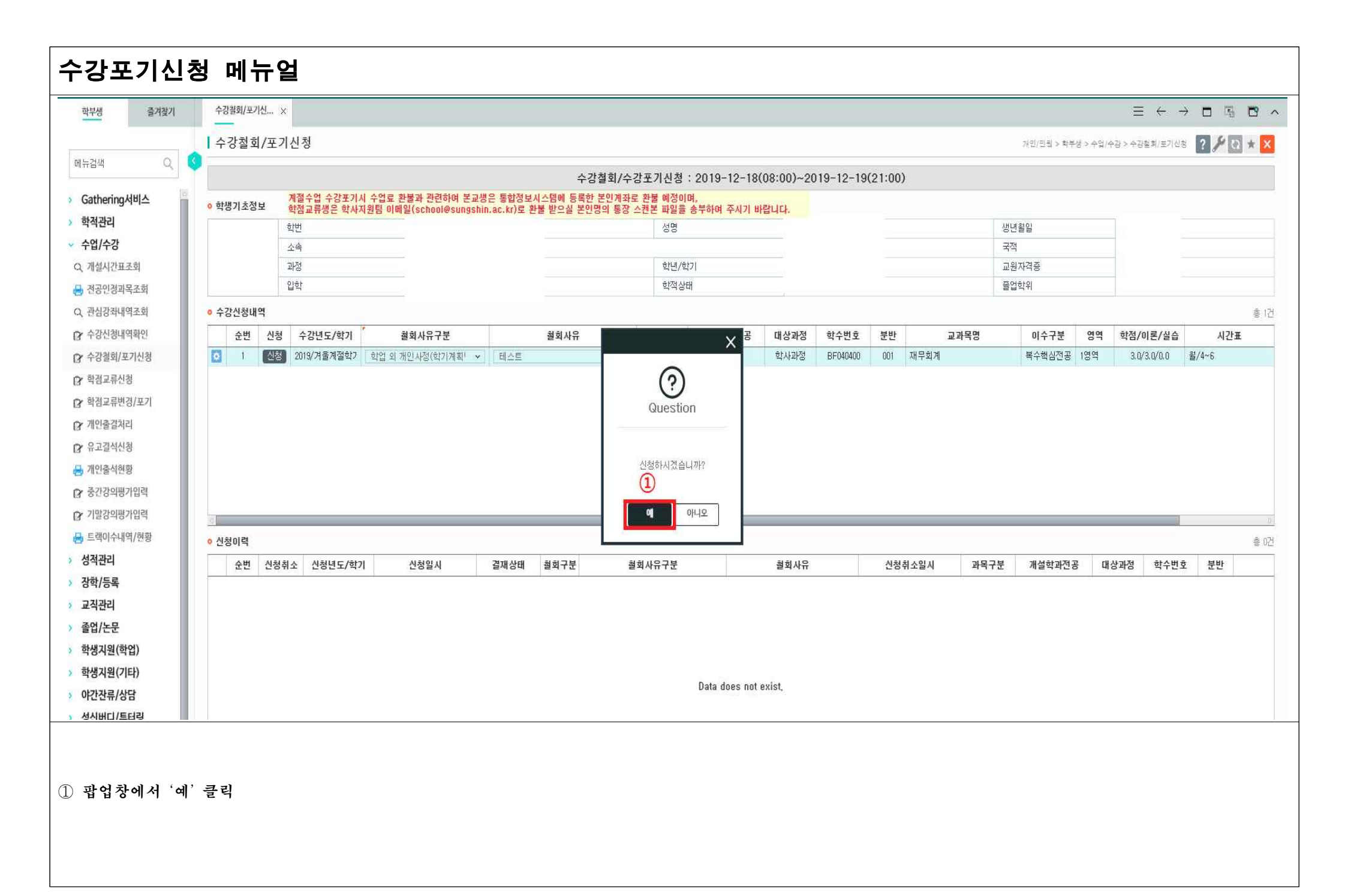

| 2 <sup>44</sup> Q 🔇                                                                                                   |                                                                           |                                                      |                             |                        |                 |                                    |                 |                |            |         |                   |                 |                                                                                                    | $\exists$ $\leftarrow$     | $\rightarrow$          | F 🗗 🗸                  |
|----------------------------------------------------------------------------------------------------|---------------------------------------------------------------------------|------------------------------------------------------|-----------------------------|------------------------|-----------------|------------------------------------|-----------------|----------------|------------|---------|-------------------|-----------------|----------------------------------------------------------------------------------------------------|----------------------------|------------------------|------------------------|
| - 검색 Q 🔇                                                                                                    | 수강철회/포기                                                                   | 신청                                                   |                             |                        |                 |                                    |                 |                |            |         |                   | 개인/린원 > 학부      | 생 > 수업/수강                                                                                                    | > 수강철희/포기                  | ଧ୍ୟ ? 🗸                | ' ন ★ <mark>×</mark>   |
|                                                                                                    |                                                                           |                                                      |                             |                        | 스가처리            | 히/스가포기시처 ·                         | 2019-12-18(     | 08.00)~50      | 119-12-19  | (21:00) |                   |                 |                                                                                                    |                            |                        |                        |
| Gathering서비스                                                                                                    | 6 하세기 초전 티                                                                | 세절수업 수강포기시 수                                         | 업료 환불과 관련하여 본               | 교생은 통합정보시              | 스템에 등록한 본인      | 인계좌로 환불 예정이                        | 1,<br>1,        | 24 Let         | , ie ie ie | (21.00) |                   |                 |                                                                                                    |                            |                        |                        |
| 학적관리                                                                                                    | V HONIYOX                                                                 | 객점교류생은 학사시원]<br>관버                                   | 림 이메일(school@sung           | ishin.ac.kr)도 완설       | 물 받으실 온인명의      | I 동상 스캔본 파일글<br>성명                 | 종부하며 주시기 비      | 입니다.           |            |         | 생                 | 녀윔잌             |                                                                                                    |                            |                        |                        |
| ት업/수강                                                                                                    |                                                                           | 24<br>24                                             |                             |                        |                 | 1.99                               |                 |                |            |         | 3                 | 적               |                                                                                                    |                            |                        |                        |
| 개설시간표조회                                                                                                    |                                                                           | 평                                                    |                             |                        |                 | 학년/학                               | 7               |                |            |         | 교                 | 교원자격증           |                                                                                                    |                            |                        |                        |
| 변공인정과목조회                                                                                                    |                                                                           | বি                                                   |                             |                        |                 | 학적상태                               | ł               |                |            |         |                   | 업학위             |                                                                                                    |                            |                        |                        |
| 한심강좌내역조회                                                                                                    | ◎ 수강신청내역                                                                  |                                                      |                             |                        |                 |                                    |                 |                |            |         |                   |                 |                                                                                                    |                            |                        | 총 0건                   |
| -강신청내역확인                                                                                                    | 순번 신청                                                                     | 수강년도/학기                                              | 철회사유구분                      |                        | 철회사유            | 과목구분                               | 개설학과전공          | 대상과정           | 학수번호       | 분반 ;    | 교과목명              | 이수구분            | 영역 1                                                                                                    | 학점/이론/실습                   |                        | 1간표                    |
| 1만술결저리<br>:고결석신청<br>[민출석현황<br>- 간강의평가입력<br>말강의평가입력                                                                    |                                                                           |                                                      |                             |                        |                 |                                    | Data does not i | exist.         |            |         |                   |                 |                                                                                                    |                            |                        |                        |
| 개인출결처리<br>유고결석신청<br>개인출석현황<br>중간강의평가입력<br>기말강의평가입력<br>트랙이수내역/현황                                                       | ·<br>· 신청이력                                                               |                                                      |                             | 1                      | 1               |                                    | Data does not   | exist,         |            |         |                   |                 |                                                                                                    |                            |                        | ·<br>총 1건              |
| 재인출설처리<br>유고결석신청<br>개인출석현황<br>중간강의평가입력<br>기말강의평가입력<br>트랙이수내역/현황<br><b>적관리</b>                                         | <ul> <li>신청이력</li> <li>순번</li> <li>신청추</li> </ul>                         | 소 신청년도/학기                                            | 신청일시                        | <u>1</u><br>결재상태       | 철회구분            | 철회사유구분                             | Data does not i | exist.<br>철회사유 |            | 신청취소일시  | 과목구분              | 개설학과전문          | द पार्थन                                                                                                    | 가정 학수법                     | 1호 분변                  | 8<br>총 1건<br>t         |
| 11인출설처리<br>유고결석신청<br>위고결석신청<br>중간강의평가입력<br>[발강의평가입력<br>트랙이수내역/현황<br><b>적관리</b><br>학/등록                                | <ul> <li>신청이력</li> <li>순번</li> <li>신청추</li> <li>1</li> <li>신청추</li> </ul> | 소 신청년도/학기<br>2019/겨울계절학기                             | 신청일시<br>2019-12-19 14:07:44 | 1<br>결재상태<br>신청        | 철회구분<br>포기 학업 외 | <mark>철회사유구분</mark><br>개인사정(학기계획변경 | Data does not i | exist.<br>철회사유 |            | 신청취소일시  | <u>과목구분</u><br>전공 | 개설학과전공<br>경영학과  | रु<br>वार्थम्<br>वार्थम्<br>वार्थम्<br>वार्थम्<br>वार्थम्<br>वार्थम्<br>वार्थम्<br>वार्थम्<br>वार्थम्<br>वार्थम्<br>वार्थम्<br>वार्थम्<br>वार्थम्<br>वार्थम्<br>वार्थम्<br>वार्यकार्यकार्यकार्यकार्यकार्यकार्यकार्यक | <b>가정 학수</b> 반<br>형 BF0404 | 1호 분면<br>10 001        | 총 1건<br>*<br>재무획계      |
| 개인출설처리<br>유고결석신청<br>개인출석현황<br>중간강의평가입력<br>기말강의평가입력<br>기말강의평가입력<br>르팩이수내역/현황<br><b>적관리</b><br><b>적관리</b><br><b>적관리</b> | <ul> <li>신청이력</li> <li>순번</li> <li>신청추</li> <li>1</li> <li>신청추</li> </ul> | 소 <mark>신청년도/학기</mark><br>2019/겨울계절학7                | 신청일시<br>2019-12-19 14:07:44 | <b>고</b><br>결재상태<br>신청 | 철회구분<br>포기 학업 외 | <mark>철회사유구분</mark><br>개인사정(학기계획변경 | Data does not i | exist.<br>철회사유 |            | 신청취소일시  | <b>과목구분</b><br>전공 | 개설학과전문<br>경영학과  | 당 대상고<br>학사과?                                                                                                    | 사정 학수법<br>영 BF04044        | <u>1호</u> 분변<br>10 001 | ·<br>총 1건<br>!<br>재무획계 |
| 개인출설처리<br>유고결석신청<br>개인출석현황<br>중간강의평가입력<br>기말강의평가입력<br>트랙이수내역/현황<br><b>보작관리</b><br>[학/등록<br>[직관리<br>[입/논문              | <ul> <li>신청이력</li> <li>순번</li> <li>신청추</li> <li>1</li> <li>신청류</li> </ul> | <ul> <li>▲ 신청년도/학기</li> <li>▲ 2019/겨울계절학7</li> </ul> | 신청일시<br>2019-12-19 14:07:44 | 1<br>결재상태<br>신청        | 철회구분<br>포기 학업 외 | <mark>철회사유구분</mark><br>개인사정(학기계획변경 | Data does not   | exist,<br>철회사유 |            | 신청취소일시  | <b>과목구분</b><br>전공 | 개설학과전 전<br>경영학과 | 년 대상고<br>학사과?                                                                                                    | <b>가정 학수</b> 년<br>명 BF0404 | 1호 분변<br>10 001        | 총 1건<br>*<br>재무획계      |

| 즐겨찾기                                                                                                    | 각종알덤성모소회                                                                                     | × 수강결회/포기신 ×                                                                                                    |                                       |                                                                         |                                  |                           |                        |           |              |                    |                        |                       | $\equiv \leftrightarrow \rightarrow$ |                        | B                         |
|----------------------------------------------------------------------------------------------------|----------------------------------------------------------------------------------------------|----------------------------------------------------------------------------------------------------|---------------------------------------|-------------------------------------------------------------------------|----------------------------------|---------------------------|------------------------|-----------|--------------|--------------------|------------------------|-----------------------|--------------------------------------|------------------------|---------------------------|
|                                                                                                    | 수강철회/3                                                                                       | [기신청                                                                                                    |                                       |                                                                         |                                  |                           |                        |           |              |                    | 개인/민원 > 학부생            | > 수업/수광 > *           | >강철회/포기신청                            | ? 🎤 🖸                  | * >                       |
| Q                                                                                                    | 9                                                                                            |                                                                                                    |                                       | 수강철                                                                     | 회/수강포기신청 :                       | 2019-12-18(               | 08:00)~201             | 19-12-19( | 21:00)       |                    |                        |                       |                                      |                        |                           |
| g서비스                                                                                                    | • 학생기초정보                                                                                     | 개절수업 수강포기시 수<br>학점교류생은 학사자원                                                                                     | 업료 환불과 관련하여 본<br>팀 이메일(school@sungs   | 교생은 통합정보시스템에 등록한 본<br>shin.ac.kr)로 환불 받으실 본인명!                          | 인계좌로 환불 예정이며<br>이 통장 스캔본 파일을 #   | ,<br>농부하여 주시기 바           | 랍니다.                   |           |              |                    |                        |                       |                                      |                        |                           |
|                                                                                                    |                                                                                              | 학번                                                                                                    |                                       | 0                                                                       | 성명                               |                           |                        |           |              | 생                  | 년월일                    |                       |                                      |                        |                           |
|                                                                                                    |                                                                                              | ☆4                                                                                                    |                                       |                                                                         |                                  |                           |                        |           |              | ₹                  | 적                      |                       |                                      |                        |                           |
| 표조회                                                                                                    |                                                                                              | 과정                                                                                                    |                                       |                                                                         | 학년/학기                            | L                         |                        |           |              | æ                  | 원자격증                   |                       |                                      |                        |                           |
| 과목조회                                                                                                    |                                                                                              | 입학                                                                                                    |                                       |                                                                         | 학적상태                             |                           |                        |           |              | 2                  | 업학위                    |                       |                                      |                        |                           |
| 10123                                                                                                    | 6 스카시처네여                                                                                     |                                                                                                    |                                       |                                                                         |                                  |                           |                        |           |              |                    |                        |                       |                                      |                        |                           |
| 11기소의                                                                                                    | TOLOMIT                                                                                      |                                                                                                    |                                       |                                                                         |                                  |                           |                        |           |              |                    |                        |                       |                                      |                        | 총 62                      |
| 역확인<br>[기신청<br>청<br>경/포기<br>각<br>왕<br>목                                                                                                    | · T9228417                                                                                   | 청 수강년도/학기                                                                                                    | 철회사유구분                                | 철회사유                                                                    | 과목구분                             | 개설학과전공<br>Data does not e | 대상과정<br>wist,          | 학수번호      | 분반           | 교과목명               | 이수구분                   | 영역 학진                 | 1/이론/실습                              | 시간표                    | ši (                      |
| 태역확인<br>포기신청<br>변경/포기<br>해리<br>신청<br>평광<br>평가입력<br>평가입력                                                                                                    | 2<br>2<br>2<br>2<br>2<br>3                                                                   | 청 수강년도/학기                                                                                                    | 철회사유구분                                | 철회사유                                                                    | 과목구분                             | 개설학과전공<br>Data does not e | 대상과정<br>exist,         | 학수변호      | 분반 .         | 교과목명               | 이수구분                   | 영역 학2                 | 경/이론/실습                              | <b>47</b> ғ            | 총 0;<br>#                 |
| 1년 신청<br>포기<br>1년 1년 1년 1년 1년 1월 11년 11년 11년 11년 11년 11                                                                                                    | · 1828에지<br>순번 (                                                                             | 청 수강년도/학기                                                                                                    | 철회사유구분                                | 철회사유<br>1                                                               | 과목구분                             | 개설학과전공<br>Data does not e | 대상과정<br>exist          | 학수변호      | 분반           | 교과목명               | 이수구분                   | 영역 학간                 | 년/이론/실습                              | 42F3                   | 총 0;<br>표                 |
| 9<br>7                                                                                                    | · To 2 court       순번       · 순번       · 신청이력                                                | 청 수강년도/학기                                                                                                    | 철회사유구분<br>신청일시                        | 철회사유<br>①<br>결재상태 <u></u> 철회구분                                          | <u>과</u> 목구분<br>철회사유구분           | 개설학과전공<br>Data does not e | 대상과정<br>exist          | 학수변호      | 분반<br>신청취소일시 | 교과목명               | 개설학과전공                 | 영역 학전                 | 년/이론/실습<br>학수번호                      | 시간 <del>3</del><br>분반  | š ()                      |
| 포피<br>확인<br>기신청<br>/포기<br>입력<br>/현황                                                                                                    | · 신청이력<br>· 신청이력<br>· 신청이 · 신청이 · 신청이 · · · · · · · · · · · · · · · · · · ·                  | 청         수강년도/학기         *           정취소         신청년도/학기         *           정취소         2019/겨울계절학7           | 철회사유구분<br>신청일사<br>2019-12-19 14:07:44 | 철회사유           결재상태         철회구분           철종승인         포기         학업 S | 화목구분<br>철회사유구분<br>1 개인사정(학기계획변경) | 개설학과전공<br>Data does not e | 대상과정<br>exist,<br>철회사유 | 학수변호      | 분반<br>신청취소일시 | 교과목명<br>과목구분<br>전공 | 이수구분<br>개설학과진공<br>경영학과 | 영역 학전                 | 년/이론/실습<br>학수번호<br>BF040400          | 시간3<br>분반<br>001 7     | · 총<br>표<br>재무회계          |
| 학인<br>신청<br>/포기<br>입력<br>입력                                                                                                    | <ul> <li>• 건청이력</li> <li>• 신청이력</li> <li>• 신청이력</li> <li>• 신청이 적</li> <li>• 신청이 적</li> </ul> | 청         수강년도/학기         *           정취소         신청년도/학기         *           정취소         2019/겨울계절학7           | 철회사유구분<br>신청일시<br>2019-12-19 14:07:44 | 철회사유<br>2 개상태 철회구분<br>최종승인 포기 학업 9                                      | 활회사유구분<br>1 개인사정(학기계획변경,         | 개설학과전공<br>Data does not e | 대상과정<br>exist          | 학수변호<br>  | 분반<br>신청취소일시 | 교과목명<br>과목구분<br>전공 | 이수구분<br>개설학과전공<br>경영학과 | 영역 학전<br>대상과전<br>학사과정 | 년/이론/실습<br>학수번호<br>BF040400          | 시간 3<br>문반<br>001 7    | 총 0 0<br>표<br>※ 1<br>재무회계 |
| 고피<br>확인<br>[신청<br>/포기<br>입력<br>(현황                                                                                                    | <ul> <li>• 건창이력</li> <li>• 신청이력</li> <li>• 신청이 적</li> <li>• 신청이 적</li> </ul>                 | 청 수강년도/학기 <sup>*</sup><br>정취소 신청년도/학기<br>황취소 2019/겨울계절학7                                                        | 철회사유구분<br>신청일시<br>2019-12-19 14:07:44 | 철회사유           결재상태         철회구분           결재상태         표기         학업 5 | 화목구분<br>철회사유구분<br>1 개인사정(학기계획변경, | 개설학과전공<br>Data does not e | 대상과정<br>exist,<br>혈회사유 | 학수변호      | 분반<br>신청취소일시 | 교과목명               | 이수구분<br>개설학과전공<br>경영학과 | 영역 학장<br>대상과전<br>학사과정 | 년/이론/실습<br>학수번호<br>BF040400          | 시간<br>3<br>분반<br>001 7 | 총 0<br>표<br>※ 1<br>재무회계   |
| 11 기 그 의<br>11 역 확인<br>포기신청<br>12 정<br>13 경<br>13 경<br>13 경<br>13 경<br>13 경<br>13 경<br>13 경<br>14 리<br>13 경<br>14 리<br>13 경<br>14 리<br>13 경<br>14 리<br>13 경<br>14 리<br>13 경<br>14 리<br>14 리<br>14 경<br>15 경<br>17 입력<br>14 역<br>19 인<br>19 연<br>19 연<br>19 (10 년<br>19 년<br>19 년<br>19 (10 년<br>19 년<br>19 (10 년<br>19 (10 년<br>10 (10 년<br>10 (10 년<br>10 (10 (10 년<br>10 (10 (10 (10 (10) | · 신청이력<br>· 신청이력<br>· 순번 신<br>· 신청이 역                                                        | 청         수강년도/학기         *           정취소         신청년도/학기         *           정취소         2019/거물계절학기         * | 철회사유구분<br>신청일시<br>2019-12-19 14:07:44 | 철회사유           결재상태         철회구분           철종승인         표기         학업 5 | 철회사유구분<br>1 개인사정(학기계획변경,         | 개설학과전공<br>Data does not e | 대상과정<br>exist,<br>철회사유 | 학수변호<br>  | 분반           | 교과목명<br>과목구분<br>전공 | 이수구분<br>개설학과전공<br>경영학과 | 영역 학2                 | 봄/이론/실습<br>학수번호<br>BF040400          | 시간<br>3<br>분반<br>001 7 | 총 0;<br>표<br>종 17<br>재무회계 |